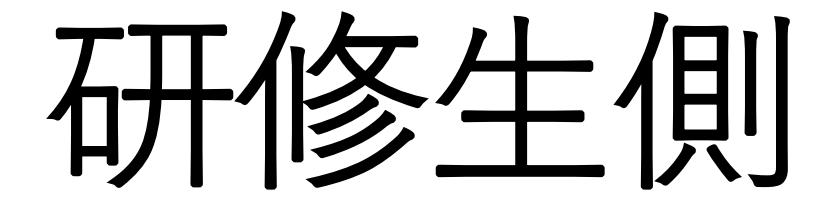

## LINEWORKSに登録する方法

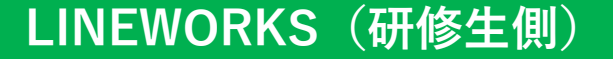

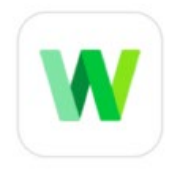

LINE WORKS 充実した機能を揃えた「ビジネス版 LINE」

0

LINE WORKSは、LINEおなじみのチャットやスタンプは もちろん、掲示板、カレンダー、アドレス帳、アンケート など、仕事で活用できる充実した機能を揃えた「ビジネス 版LINE」です。

LINE WORKSアプリのダウンロード

すでにLINE WORKSをインストールしている場合 起動する 1.招待メッセージのリンクをタップ

(アプリダウンロードできていない場合のみ) LINE WORKSアプリをインストールをタップ

インストールが完了したら再度招待メッセージから招待 リンクをタップして加入します。

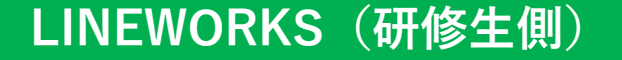

## 山田太郎さんがあなたを workscorpに招待しました。

姓名と携帯番号を入力し、[携帯番号へ認証番号を送 信] をタップしてください。ここで入力する携帯番号 は、あなたのログイン情報となります。

| 例) 山田 | ⊗ 例)太郎           | 0  |
|-------|------------------|----|
| 日本    | ~ 例) 09012345678 | 0  |
|       |                  |    |
|       | 携帯番号での認証ができない場   | 易合 |
|       | ID/パスワードで加入する    |    |

| 2. 自分の姓名と国と携帯番号を入力し、<br>[携帯番号へ認証番号を送信] をタップ<br>入力した携帯番号はログイン時に使用します。 |
|----------------------------------------------------------------------|
| 3. SMSで受信した4桁の認証番号を入力                                                |
| 4. 加入完了!                                                             |

参考URL: https://guide.worksmobile.com/jp/start/accept-an-invitation-to-join-lineworks/